# Proiect Rețele de Calculatoare

# Configurarea unui firewall

Agnitum Outpost Firewall Pro 2008

Student: Hudescu Marius Gabriel

Anul 3 – Facultatea de Inginerie Electrică și Știința Calculatoarelor

Anul Universitar 2007 – 2008

- - ₩ Noțiuni despre firewall si configurarea unui firewall personal

### Notiuni generale despre un firewall:

#### Firewall - "Zid de foc" sau "Paravan de protecție"

#### Generalități/Definiții:

Un paravan de protecție poate ține la distanță traficul Internet cu intenții rele, de exemplu hackerii, viermii și anumite tipuri de viruși, înainte ca aceștia să pună probleme sistemului. În plus, un paravan de protecție poate evita participarea computerului la un atac împotriva altora, fără cunoștința dvs. Utilizarea unui paravan de protecție este importantă în special dacă sunteți conectat în permanență la Internet.

Un firewall este o aplicație sau un echipament hardware care monitorizează și filtrează permanent transmisiile de date realizate între PC sau rețeaua locală și Internet, în scopul implementării unei "politici" de filtrare. Această politică poate însemna:

- protejarea resurselor rețelei de restul utilizatorilor din alte rețele similare Internetul -> sunt identificați posibilii "musafiri" nepoftiți, atacurile lor asupra PC-ului sau rețelei locale putând fi oprite.
- Controlul resurselor pe care le vor accesa utilizatorii locali.

#### Cum funcționează?

De fapt, un firewall, lucrează îndeaproape cu un program de routare, examinează fiecare pachet de date din rețea (fie cea locală sau cea exterioară) ce va trece prin serverul gateway pentru a determina dacă va fi trimis mai departe spre destinație. Un firewall include de asemenea sau lucrează împreună cu un server proxy care face cereri de pachete în numele stațiilor de lucru ale utilizatorilor. În cele mai întâlnite cazuri aceste programe de protecție sunt instalate pe calculatoare ce îndeplinesc numai această funcție și sunt instalate în fața routerelor.

Soluțiile firewall se împart în două mari categorii: prima este reprezentată de soluțiile profesionale hardware sau software dedicate protecției întregului trafic dintre rețeaua unei întreprinderi (instituții -> ex.: Universitatea "Stefan cel Mare", Suceava) și Internet; iar cea de a doua categorie este reprezentată de firewall-urile personale dedicate monitorizării traficului pe calculatorul personal. (ex // Zone Alarm Free,Outpost Firewall Pro,Norton Personal Firewall ș.a)

Utilizând o aplicație din ce-a de a doua categorie veți putea preîntâmpina atacurile colegilor "lipsiți de fair-play" care încearcă să acceseze prin mijloace mai mult sau mai puțin ortodoxe resurse de pe PC-ul dumneavoastră. În situația în care dispuneți pe calculatorul de acasă de o conexiune la Internet, un firewall personal vă va oferi un plus de siguranță transmisiilor de date. Cum astăzi majoritatea utilizatorilor tind să schimbe clasica conexiune dial-up cu modalități de conectare mai eficiente (cablu, ISDN, xDSL sau telefon mobil), pericolul unor atacuri reușite asupra sistemului dumneavoastră crește. Astfel, mărirea lărgimii de bandă a conexiunii la Internet facilitează posibilitatea de "strecurare" a intrușilor nedoriți.

Astfel, un firewall este folosit pentru două scopuri:

- pentru a păstra în afara rețelei utilizatorii rău intenționati (viruși, viermi cybernetici, hackeri, crackeri)
- pentru a păstra utilizatorii locali (angajații, clienții) în rețea.

#### Politica Firewall-ului:

Înainte de a construi un firewall trebuie hotărâtă politica sa, pentru a ști care va fi funcția sa și în ce fel se va implementa această funcție.

Politica firewall-ului se poate alege urmând câțiva pași simpli:

- alege ce servicii va deservi firewall-ul
- desemnează grupuri de utilizatori care vor fi protejați
- definește ce fel de protecție are nevoie fiecare grup de utilizatori
- pentru serviciul fiecărui grup descrie cum acesta va fi protejat
- scrie o declarație prin care oricare alte forme de access sunt o ilegalitate

Politica va deveni tot mai complicată cu timpul, dar deocamdată este bine să fie simplă și la obiect.

#### Clasificări:

Firewallurile pot fi clasificate după:

- Layerul (stratul) din stiva de rețea la care operează
- Modul de implementare

În funcție de layerul din stiva TCP/IP (sau OSI) la care operează, firewall-urile pot fi:

- Layer 2 (MAC) și 3 (datagram): packet filtering.
- Layer 4 (transport): tot packet filtering, dar se poate diferenția între protocoalele de transport și există opțiunea de "stateful firewall", în care sistemul știe în orice moment

care sunt principalele caracteristici ale următorului pachet așteptat, evitând astfel o întreagă clasă de atacuri

• Layer 5 (application): application level firewall (există mai multe denumiri). În general se comportă ca un server proxy pentru diferite protocoale, analizând și luând decizii pe baza cunoștințelor despre aplicații și a conținutului conexiunilor. De exemplu, un server SMTP cu antivirus poate fi considerat application firewall pentru email.

Deși nu este o distincție prea corectă, firewallurile se pot împărți în două mari categorii, în funcție de modul de implementare:

- dedicate, în care dispozitivul care rulează software-ul de filtrare este dedicat acestei operațiuni și este practic "inserat" în rețea (de obicei chiar după router). Are avantajul unei securități sporite.
- combinate cu alte facilități de networking. De exemplu, routerul poate servi și pe post de firewall, iar în cazul rețelelor mici același calculator poate juca în acelați timp rolul de firewall, router, file/print server, etc.

#### Ce "poate" și ce "nu poate" să facă un firewall?

Un firewall poate să:

- monitorizeze căile de pătrundere în rețeaua privată, permițând în felul acesta o mai bună monitorizare a traficului și deci o mai ușoară detectare a încercărilor de infiltrare;

- blocheze la un moment dat traficul în și dinspre Internet;

- selecteze accesul în spațiul privat pe baza informațiilor conținute în pachete.
- permită sau interzică accesul la rețeaua publică, de pe anumite stații specificate;

- și nu în cele din urmă, poate izola spațiul privat de cel public și realiza interfața între cele două.

De asemeni, o aplicație firewall nu poate:

- interzice importul/exportul de informații dăunătoare vehiculate ca urmare a acțiunii răutăcioase a unor utilizatori aparținând spațiului privat (ex: căsuța poștală și atașamentele);

- interzice scurgerea de informații de pe alte căi care ocolesc firewall-ul (acces prin dial-up ce nu trece prin router);

- apăra rețeaua privată de utilizatorii ce folosesc sisteme fizice mobile de introducere a datelor în rețea (USB Stick, dischetă, CD, etc.)

- preveni manifestarea erorilor de proiectare ale aplicațiilor ce realizează diverse servicii, precum și punctele slabe ce decurg din exploatarea acestor greșeli. Pentru acest proiect am ales ca soluție software "Outpost Firewall Pro 2008"

1.1 Instalarea si configurarea unui astfel de program pe sisteme Windows este relativ usoară.

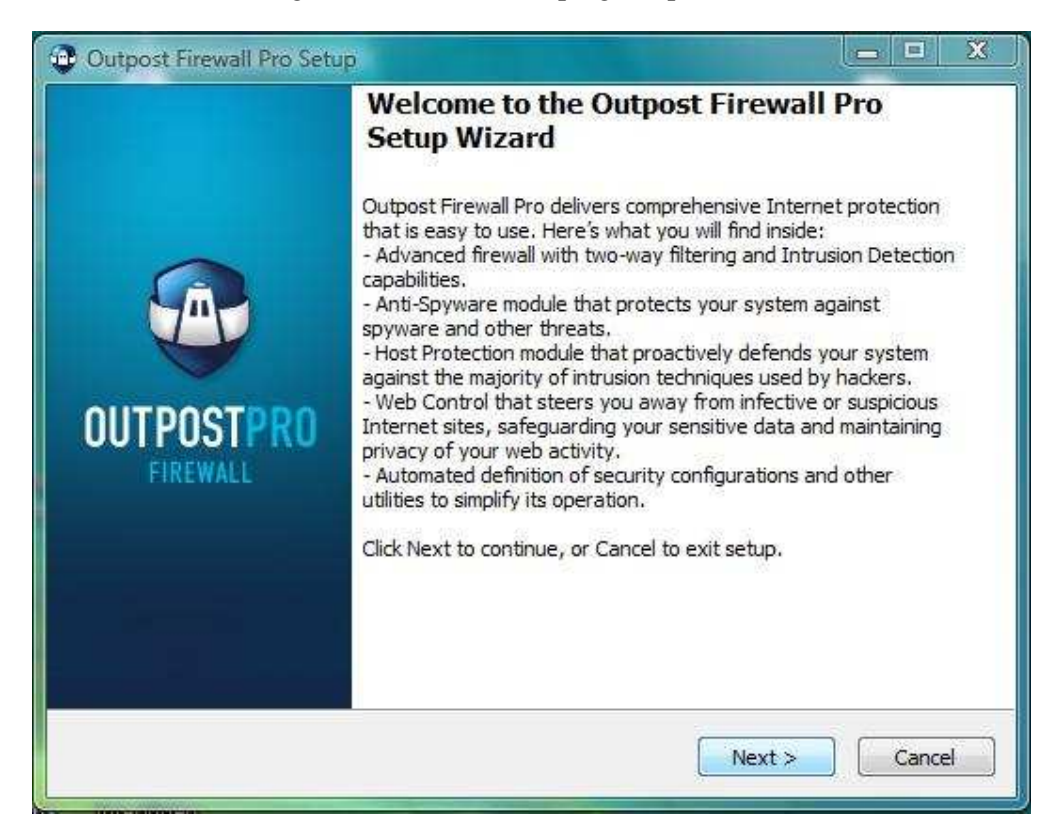

Continuăm cu Next până cand instalarea va incepe in directorul de instalare default:

C:\Program Files\Agnitum\Outpost Firewall Pro

In timpul instalării vor aparea 2 ferestre de genul urmator:

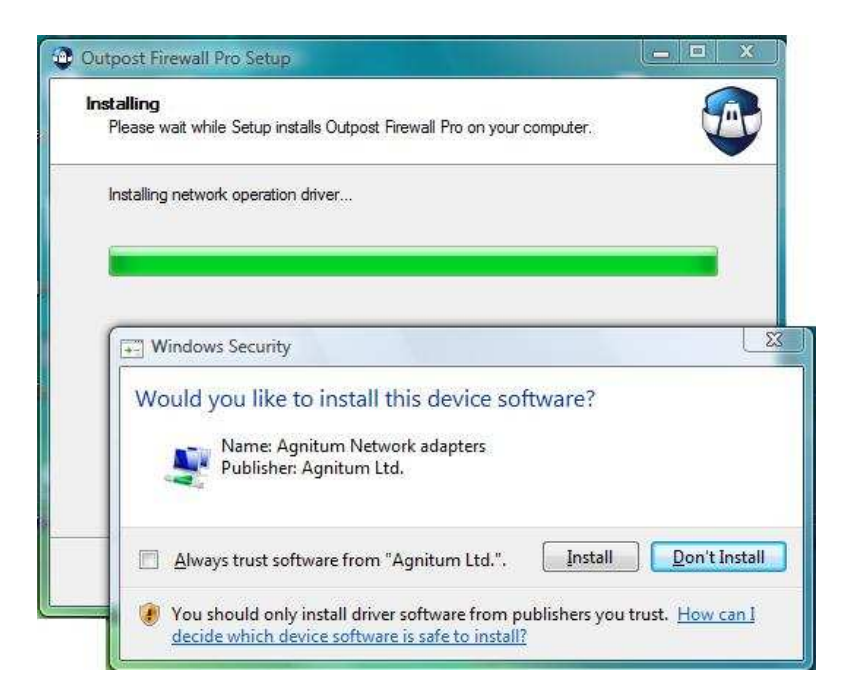

Bifați și instalați și aceste componente adiționale, necesare soft-ului.

2. Configurare

2.1. Dupa finalizarea instalării programul vă va oferi o ferestra de configurare a

Firewall – ului prin 2 metode.

1. Modul *Normal*: este recomandat majorității utilizatorilor întrucât nu cere cunostințe foarte avansate de configurare.

2. Modul Advanced:

Vor apărea cateva opțiuni de configurare pentru modulul anti-spyware al programului peste care vom trece:

Clic pe *Next* si expertul de configurare a incheiat instalarea.

Restartam sistemul.

Dupa restartarea sistemului n-i se va cere o cheie de inregistrare.

Introducem cheia de inregistrare a produsului.

Odată ce produsul a fost inregistrat, deschidem "Settings" si vedem cu ce optiuni de configurare avansată avem.

| General<br>Configuration<br>Update<br>ImproveNet<br>Firewall<br>Network Rules<br>LAN Settings<br>Attack Detection<br>Host Protection<br>Anti-Spyware<br>Schedule and Profiles<br>Mail Scanner<br>Web Control<br>ID Block<br>Ads and Sites<br>Logs | <ul> <li>Enable firewall</li> <li>Firewall policy</li> <li>Rules Wizard</li> <li>Guides you through the process of creating rules for those communications that are not governed by the current set of firewall rules.</li> <li>Run in stealth mode</li> <li>Advanced</li> <li>Select policy that will be applied when Outpost Firewall Pro starts without user interaction.</li> </ul> |  |
|----------------------------------------------------------------------------------------------------|----------------------------------------------------------------------------------------------------|--|
|                                                                                                    | Entertainment mode policy: Allow Most 💌                                                                                                    |  |

In partea stangă observăm sub modul firewall 3 module de rețea pe care firewall – ul, prin reguli specifice le controlează astfel:

*Firewall policy* (general vorbind reprezintă o regulă de comportare a firewall-ului cu privire la diferite componente externe care interacționeaza cu internetul)

- Block All (blochează toate conexiunile atât inbound cat si outbound)
- Block Most (blochează toate conexiunile atât inbound cat si outbound cu excepția celor care sunt configurate manual de către utilizator sau automat printr-o asa numita "white list" de către program)
- Rules Wizard (atunci când aceasta opțiune este activa firewall-ul este în asa numita stare de "learning mode" ceea ce inseamna ca orice program care nu este filtrat automat de către el şi va cere "sa comunice" cu internetul, de regulă o mica ferestră va apărea şi va "intreba" utilizatorul daca, componenta respectivă se poate sau nu conecta la internet.
- > Allow Most (permite toate comunicațiile care nu sunt explicit blocate)

Disable (dezactivează firewall – ul permițând tuturor conexiunilor sa aiba loc)

De asemenea observăm o opțiune: "Run in stealth mode" (rulează în modul invizibil)

Această opțiune este bifită în mod automat (calculatorul nu va răspunde la asa numitele "port scans" acest lucru facându-l invizibil persoanelor rău intenționate).

*Network rules* (reguli de rețea) – în dreptul acestui tab în dreapta avem afișate o serie de programe si servicii windows (cu extensia .exe) care sunt încadrate sub 3 subcategorii:

- Blocked (process sau programe blocate)– aici vom gasi de regula executabilele unor programe pe care le-am adaugat explicit la aceasta subcategorie sau pe care firewall-ul lea blocat din motive de securitate.
- Custom access (Reguli stabilite în mod manual de către utilizator) de regulă în această subcategorie intră toate modulele programelor adăugate și configurate manual de către utilizator prin intermediul Modulului Rules Wizard (Learning Mode).
- Trusted (Sigure) procese adaugate manual ale caror module de conectare sunt implicit permise.

Eventual o serie de procese si programe care aparțin sistemului de operare sunt de asemenea încadrate la aceasta ultimă subcategorie.

LAN Settings (Setări privind Rețeaua locală) – acest tab va arăta în modul urmator:

(evident cu excepția ip-ului care este unic si diferit de ceea ce se vede mai jos)

| Network                                | NetBIOS | Trusted | NAT zone |
|----------------------------------------|---------|---------|----------|
| 86. 105. 135. 192 (255. 255. 255. 192) |         |         |          |

Opțiunile NetBIOS, Trusted si NAT Zone ne permit sa asignăm retelei tipul din care face parte.Daca nu esti sigur din ce categorie face parte o rețeaua ta e bine sa sa fie lasat asa cum este.

Atack Detection (Detectia unui atack) - prezinta 3 nivele

- 1) Maximal (Protectie maximă) este raportat fiecare scanare a retelei; sunt detectate toate atacurile externe retelei Ethernet.
- Optimal (Protectie optimă) raportează un atac daca mai multe porturi sunt scanate sau daca un anumit port este scanat de mai mult ori si care este stiut ca este folosit cel mai des în atacuri. Mai detectează fenomenul de IP flood şi adrese duplicate ale IP-urilor.
- 3) Custom Settings (Setări Manuale) mod presetat de firewall daca utilizatorul crează sau modifică orice regulă.

Actiuni atunci cand este detectat un atac:

- Block intruder IP adress for: x minutes (blochează adresa ip a "atacatorului" timp de un număr (în minute) stabilit de utilizator sau prestabilit de către firewall)
- Apariția unor semnale audio sau vizuale cu referire la atac.

Se mai găsește și o Listă de Excludere pe baza careia se poate adăuga o anumita adresă IP,domeniu si porturi definite de utilizator care sa fie excluse de filtrare în acest mod permitându-se accesul nerestrictionat la acele resurse.

*Host Protection* (Protectia gazdei) – Unele aplicatii pot fi identificate ca făcând parte din programe legitime si pot sa-si desfăsoare activitatea din partea acesteia. Spre exemplu unii troieni pot fi injectați într-un computer ca făcând parte dintr-un modul al unei aplicații legitime (ex – un navigator) și în acest mod câștigând privilegiile necesare persoanei care a creat acest troian.

Acest modul încearcă să asigure o cât mai bună protecție împotriva acestor genuri de atacuri.

Este structurat pe 3 nivele:

- Maximum (Protecție maximă) Controlul de tip Anti Leak monitorizează toate activitățile sistemului.
- toate cererile de accesare a rețelei din partea unor componente noi sau modificate de la ultima accesare sunt monitorizate.
- lansarea executabilelor noi sau a celor modificate este monitorizată.
- ✤ Advanced (Protecție avasantă) vezi toate opțiunile de mai sus
- Optimal (Protecție optimă) marea majoritate a aplicațiilor periculoase sunt monitorizate.
- cererile executabilelor care s-au modificat de la ultima verificare, la rețea sunt monitorizate.
- ♦ Low (Protecție scazută) Controlul Anti-Leak este dezactivat.
- cererile executabilelor care s-au modificat de la ultima verificare, la rețea sunt monitorizate.

**Obs:** Toate aceste modificări ale executabilelor și alte operațiuni care se aplica anumitor componente ale diferitelor aplicatii sunt intr-o continua modificare datorită interactiunii unor module ale acestora cu sistemul de operare.

Aceste "schimbări" sunt monitorizate de o asa numita "Component Control" (prezenta la majoritatea firewall-urilor personale) ea fiind resposabilă de detectarea acestor schimbări.

Datorită acestor modificări continue a unor programe recomand **dezactivarea** acestei presetări din simplul motiv de a scapă de o "bombardare" aproape constantă cu mesaje de avertizare.

| General                                                       | Enable Host Protection                                                                                            |  |
|---------------------------------------------------------------|----------------------------------------------------------------------------------------------------|--|
| Configuration                                                 | Host protection level                                                                                             |  |
| Update<br>ImproveNet                                          | - Custom                                                                                                    |  |
| Firewall<br>Network Rules<br>LAN Settings<br>Attack Detection | Custom settings.<br>- To change the settings, dick Customize.<br>- To use the recommended settings, dick Default. |  |
| Host Protection<br>Anti-Spyware                               | <u>D</u> efault <u>Cu</u> stomize                                                                                 |  |

#### Apasăm Customize...

| ost Protection    | -                 |
|-------------------|-------------------|
| Anti-Leak Control | Component Control |
| Enable Compo      | onent Control     |
| Monitored ever    | nts               |

Trecem peste prezentarea modului anti-spyware cu mentiunea că daca nu avem cunoștințe minime despre termenul de spyware este bine sa lăsăm active opțiunile "by default".

Modulul "*Mail Scanner*" - (filtrează e-mail-urile primite si trimise au ajutorul unor reguli prestabilite sau stabilite de către utilizator prin intermediul unui filtru de atașamente e – mail).

*Web Control* (Controlul în timpul navigării pe Web) – Ne lasă să creeăm reguli specifice privind accesul la anumite site – uri sau/și mesaje e – mail.

Practic filtrul acestui modul blochează conținut activ care este considerat malițios. (scripturi, reclame (ads), elemente active potențial periculoase ș.a)

*Logging Level* (aici se stochează toate informațiile cu privire la activitățile inregistrate de către modulele programului asupra activitații sistemului)

Astfel așa numitele log'uri sunt clasificate și ele funcție de fiecare categorie a programului prezentate mai sus.

In acest mod am încercat să prezint în linii mari cum să configurăm "Outpost Firewall Pro 2008"

Sigur că erau mult mai multe de prezentat însă era pur și simplu prea mult ... 😊

O prezentare foarte complexă a tuturor setărilor și opțiunilor de configurare poate fi gasită pe site-ul oficial.

- 11 -

- 11 -

### Bibliografie

- **↓** <u>www.auditmypc.com</u>

Fisierele de help ale aplicatiei gasite la adresa <u>www.agnitum.com</u>